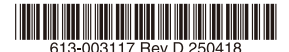

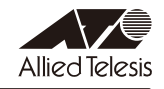

# AT-AR4050S-5G 内蔵ワイヤレス WAN モジュール ファームウェア更新手順書

本書では、AT-AR4050S-5G(以下、本製品)の内蔵ワイヤレス WAN モジュールのファーム ウェアの変更点、および、パージョンアップ手順について説明します。

## 1 ファームウェアバージョン 03.14.10.04

#### 2 対象製品

本ファームウェアファイルは下記の製品が対象です。

O AT-AR4050S-5G

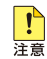

AlliedWare Plus ファームウェアバージョン 5.5.3-0.1以降で内蔵ワイヤレスWANモジュー ルを使用する場合は、必ず内蔵ワイヤレスWANモジュールに本ファームウェアを適用してくだ さい。

### 3 本バージョンについて

本ファームウェアでは、下記の項目が修正されました。

- Ver. 03.10.07.00: Docomo、KDDI、Softbank キャリア用設定ファイルの更新
- Ver. 03.14.10.04: その他キャリア用設定ファイルの更新

#### 4 バージョンアップ手順

旧ファームウェアバージョンからバージョン 03.14.10.04 へのバージョンアップは、下記の手順で行います。

なお、以下の手順で実行している各コマンドの詳細については、製品のコマンドリファレンス をご覧ください。

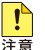

本手順では、ファームウェアバージョンを2段階に分けて行います。途中のファームウェアバージョンで 手順を中断しないでください。 1. show 5g carriers コマンドを使用して、更新前のファームウェアを確認します。

| awp.                    | lus# <b>show 5</b> | ig carriers |                      |        |
|-------------------------|--------------------|-------------|----------------------|--------|
| ID                      | Slot               | Build ID    | State                |        |
| 1                       | Good               | 03.04.03.00 | _? Active            |        |
| 2                       | Good               | 03.09.06.00 | _? Usable            |        |
| 3                       | Good               | 03.09.03.00 | _? Usable            |        |
|                         | Carrier            |             |                      |        |
| ID                      | Name               | Unique ID   | Build ID             | State  |
| 1                       | ATT                | 030.038 000 | 03.09.06.00 ATT      | Usable |
| 2                       | BELL               | 030.000_000 | 03.09.06.00_BELL     | Usable |
| 3                       | DOCOMO             | 030.012_002 | 03.04.03.00_DOCOMO   | Active |
| 4                       | GENERIC            | 030.038_000 | 03.09.06.00_GENERIC  | Usable |
| 5                       | KDDI               | 030.016_000 | 03.09.03.00_KDDI     | Usable |
| 6                       | ORANGE             | 030.010_000 | 03.09.03.00_ORANGE   | Usable |
| 7                       | ROGERS             | 030.001_000 | 03.09.06.00_ROGERS   | Usable |
| 8                       | SOFTBANK           | 030.023_000 | 03.09.03.00_SOFTBANK | Usable |
| 9                       | TELSTRA            | 030.016_000 | 03.04.03.00_TELSTRA  | Usable |
| 10                      | TMO                | 030.035_000 | 03.09.06.00_TMO      | Usable |
| 11                      | VERIZON            | 030.033_001 | 03.09.03.00_VERIZON  | Usable |
|                         |                    |             |                      |        |
| Preferred fw version:   |                    | version:    | 03.04.03.00          |        |
| Preferred carrier name: |                    | ier name:   | DOCOMO               |        |
| Preferred config name:  |                    | ig name:    | DOCOMO_030.012_002   |        |
| Preferred subpri index: |                    | ori index:  | 000                  |        |
| Current fw version:     |                    | sion:       | 03.04.03.00          |        |
| Current carrier name:   |                    | er name:    | DOCOMO               |        |
| Cur                     | rent config        | g name:     | DOCOMO_030.012_002   |        |
| Cur                     | rent subpri        | index:      | 000                  |        |
| awp.                    | lus#               |             |                      |        |

- 内蔵ワイヤレス WAN モジュールのファームウェアバージョンが「02.08.01.00」 のみ、またはファームウェアバージョンに「03.09.06.00」が含まれる場合は、手 順 2 以降を実施してください。
- 内蔵ワイヤレス WAN モジュールのファームウェアバージョンに「03.14.10.04」 が含まれる場合、パージョンアップは不要です。
- 弊社ホームページから、内蔵ワイヤレス WAN モジュールをバージョンアップするためのファームウェアおよび通信事業者設定(PRI ファイル)をダウンロードしてください。
   各種ファイルは、次のように該当のファームウェアと PRI ファイルをバージョンごとに別々のディレクトリーに分けて配布されます。

| [03.10.07.00 | 」 ディレクトリー                                                                                                    |
|--------------|----------------------------------------------------------------------------------------------------|
| ファームウェア      | SWIX55C_03.10.07.00-001.cwe                                                                                                    |
| PRI ファイル     | SWIX55C_03.10.07.00-001_D0C0M0_030.053_002.nvu<br>SWIX55C_03.10.07.00-001_KDDI_030.035_001.nvu<br>SWIX55C_03.10.07.00-001_S0FTBANK_030.043_000.nvu |

| 「 <b>03.14.10.04</b> 」ディレクトリー |                                                 |  |  |
|-------------------------------|-------------------------------------------------|--|--|
| ファームウェア                       | SWIX55C_03.14.10.04-001.cwe                     |  |  |
| PRI ファイル                      | SWIX55C_03.14.10.04-001_GENERIC_030.094_000.nvu |  |  |

3. フラッシュメモリーの空き容量を確認します。

手順2でダウンロードしたファームウェアおよび PRI ファイルの2 倍程度の空き容量を 推奨します。

 本製品のルートディレクトリーに、手順2で準備した内蔵ワイヤレス WAN モジュール のファームウェアと PRI ファイルを保存します。

この際、必ず手順2のディレクトリー構造を保ったままファイルを保存し、異なるバージョンのファームウェアや PRI ファイルを混ぜないようにしてください。

例として、手順2にて「03.10.07.00」ディレクトリーを USB メモリーに保存し、これ を本製品に装着してファイルをコピーする場合は、次のようにコマンドを入力します。

コマンド実行の際、重複ファイルの上書きに関する確認メッセージが表示されます。問 題なければ 🕐 キーを押して継続します。

```
awplus# mkdir 03.10.07.00
Successful operation
awplus# copy usb:03.10.07.00/* flash:03.10.07.00
Warning - any existing matching files will be overwritten.
Copy all files matching usb:03.10.07.00/* to directory flash:03.10.07.00? (y
/n)[n]:y
Copying...
Successful operation
```

「03.14.10.04」ディレクトリーを本製品に保存するときは、上記の「03.10.07.00」を 「03.14.10.04」に読み替えてください。

5. ファームウェアおよび PRI ファイルが正しく保存されたことを確認します。

```
awplus# dir 03.10.07.00

70106 -rwx Feb 04 2025 13:35:55 SWIX55C_03.10.07.00-001_KDDI_030.035_0

01.nvu

31345 -rwx Feb 04 2025 13:35:55 SWIX55C_03.10.07.00-001_SOFTBANK_030.0

43_000.nvu

90662383 -rwx Feb 04 2025 13:35:55 SWIX55C_03.10.07.00-001_cwe

52068 -rwx Feb 04 2025 13:35:55 SWIX55C_03.10.07.00-001_DOCOMO_030.053

_002.nvu
```

```
awplus# dir 03.14.10.04
90928847 -rwx Feb 04 2025 13:35:55 SWIX55C_03.14.10.04-001.cwe
53669 -rwx Feb 04 2025 13:35:55 SWIX55C_03.14.10.04-001_GENERIC_030.09
4_000.nvu
```

ファームウェアパージョン 03.10.07.00 にアップグレードします。
 内蔵ワイヤレス WAN モジュールの SIM スロットが有効になっている場合は、これを無効にします。

```
awplus# configure terminal
Enter configuration commands, one per line. End with CNTL/Z.
awplus(config)# no sim enable sim1
awplus(config)# no sim enable sim2
awplus(config)# end
```

7. platform 5g update firmware pri コマンドを使用して、内蔵ワイヤレス WAN モジュー ルのファームウェアと PRI ファイルのパージョンを 03.10.07.00 に更新します。

awplus# platform 5g update firmware SWIX55C\_03.10.07.00-001.cwe pri SWIX55C\_03.10.07.00-001\_DOCOM0\_030.053\_002.nvu location flash:03.10.07.00

8. 本製品を再起動します。

再起動の確認メッセージが表示されます。問題なければ 🛛 キーを押して継続します。

```
awplus# reboot
reboot system? (y/n): y
URGENT: broadcast message:
System going down IMMEDIATELY!
.... Rebooting at user request ....
Flushing file system buffers...
:
```

**9.** 本製品の起動後、show 5g carriers コマンドを使用して、新しいファームウェア (03.10.07.00) と通信事業者名が正しく反映されていることを確認します。

| awp | lus# <b>show</b> | 5g carriers   |                      |        |     |
|-----|------------------|---------------|----------------------|--------|-----|
| ID  | Slot             | Build ID      | State                |        |     |
| 1   | Good             | 03.04.03.00_? | Usable               |        |     |
| 2   | Good             | 03.09.06.00_? | Usable               |        |     |
| 3   | Good             | 03.10.07.00_? | Active ※更新           |        |     |
|     | Carrier          |               |                      |        |     |
| ID  | Name             | Unique ID     | Build ID             | State  |     |
| 1   | ATT              | 030.038_000   | 03.09.06.00_ATT      | Usable |     |
| 2   | BELL             | 030.000_000   | 03.09.06.00_BELL     | Usable |     |
| 3   | DOCOMO           | 030.053_002   | 03.10.07.00_DOCOMO   | Active | ※更新 |
| 4   | GENERIC          | 030.038_000   | 03.09.06.00_GENERIC  | Usable |     |
| 5   | KDDI             | 030.035_001   | 03.10.07.00_KDDI     | Usable | ※更新 |
| 6   | ORANGE           | 030.010_000   | 03.09.03.00_ORANGE   | Orphan |     |
| 7   | ROGERS           | 030.001_000   | 03.09.06.00_ROGERS   | Usable |     |
| 8   | SOFTBANK         | 030.043_000   | 03.10.07.00_SOFTBANK | Usable | ※更新 |
| 9   | TELSTRA          | 030.016_000   | 03.04.03.00_TELSTRA  | Usable |     |
| 10  | TMO              | 030.035_000   | 03.09.06.00_TMO      | Usable |     |
| 11  | VERIZON          | 030.033_001   | 03.09.03.00_VERIZON  | Orphan |     |
| :   |                  |               |                      |        |     |
| :   |                  |               |                      |        |     |

続いて、ファームウェアバージョン 03.14.10.04 にアップグレードします。
 内蔵ワイヤレス WAN モジュールの SIM スロットが有効になっている場合は、これを無効にします。

```
awplus# configure terminal
Enter configuration commands, one per line. End with CNTL/Z.
awplus(config)# no sim enable sim1
awplus(config)# no sim enable sim2
awplus(config)# end
```

11. platform 5g update firmware pri コマンドを使用して、内蔵ワイヤレス WAN モジュー ルのファームウェアと PRI ファイルのバージョンを 03.14.10.04 に更新します。

```
awplus# platform 5g update firmware SWIX55C_03.14.10.04-001.cwe pri
SWIX55C_03.14.10.04-001_GENERIC_030.094_000.nvu location flash:03.14.10.04
```

12. 本製品を再起動します。

再起動の確認メッセージが表示されます。問題なければ 🛛 キーを押して継続します。

```
awplus# reboot
reboot system? (y/n): y
URGENT: broadcast message:
System going down IMMEDIATELY!
.... Rebooting at user request ...
Flushing file system buffers...
:
```

**13.** 本製品の起動後、show 5g carriers コマンドを使用して、新しいファームウェア (03.14.10.04) と通信事業者名が正しく反映されていることを確認します。

| awp | lus# <b>show</b> | 5g carriers   |                      |        |     |
|-----|------------------|---------------|----------------------|--------|-----|
| ID  | Slot             | Build ID      | State                |        |     |
| 1   | Good             | 03.04.03.00_? | Usable               |        |     |
| 2   | Good             | 03.14.10.04_? | Usable ※更新           |        |     |
| 3   | Good             | 03.10.07.00_? | Active               |        |     |
|     | Carrier          |               |                      |        |     |
| ID  | Name             | Unique ID     | Build ID             | State  |     |
| 1   | ATT              | 030.038_000   | 03.09.06.00_ATT      | Orphan |     |
| 2   | BELL             | 030.000_000   | 03.09.06.00_BELL     | Orphan |     |
| 3   | DOCOMO           | 030.053_002   | 03.10.07.00_DOCOMO   | Active |     |
| 4   | GENERIC          | 030.094_000   | 03.14.10.04_GENERIC  | Usable | ※更新 |
| 5   | KDDI             | 030.035_001   | 03.10.07.00_KDDI     | Usable |     |
| 6   | ORANGE           | 030.010_000   | 03.09.03.00_ORANGE   | Orphan |     |
| 7   | ROGERS           | 030.001_000   | 03.09.06.00_ROGERS   | Orphan |     |
| 8   | SOFTBANK         | 030.043_000   | 03.10.07.00_SOFTBANK | Usable |     |
| 9   | TELSTRA          | 030.016_000   | 03.04.03.00_TELSTRA  | Usable |     |
| 10  | TMO              | 030.035_000   | 03.09.06.00_TMO      | Orphan |     |
| 11  | VERIZON          | 030.033_001   | 03.09.03.00_VERIZON  | Orphan |     |
| :   |                  |               |                      |        |     |
| :   |                  |               |                      |        |     |

14. 続いて、内蔵ワイヤレス WAN モジュールに残っている既存のファームウェアを削除します。

show 5g carriers コマンドを使用して、既存のファームウェアバージョン(03.10.07.00 および03.14.10.04以外)が適用されているファームウェア格納領域を確認してください。

```
awplus# show 5g carriers

ID Slot Build ID State

1 Good 03.04.03.00_? Usable ※不要

2 Good 03.14.10.04_? Usable

3 Good 03.10.07.00_? Active

:
```

 platform 5g delete コマンドを使用して、内蔵ワイヤレス WAN モジュールのファーム ウェアを削除します。 例として、スロット ID 1 に格納されている 03.04.03.00 を削除する場合は、次のよう にコマンドを入力します。

```
awplus# platform 5g delete firmware 1
Modem firmware has been updated
```

**16.** show 5g carriers コマンドを使用して、指定したファームウェア格納領域からファーム ウェアが削除されていることを確認します。

**17.** 続いて、内蔵ワイヤレス WAN モジュールに残っている既存の PRI ファイルを削除します。

show 5g carriers コマンドを使用して、キャリアの状態が「Orphan」と表示されてい る通信事業者情報を確認してください。

```
awplus# show 5g carriers
         Build ID State
ID Slot
_____
  Empty
                           Not Set
1
  Good 03.14.10.04_? Usable
Good 03.10.07.00_? Active
2
3 Good
  Carrier
TD Name
           Unique ID Build ID
                                               State
            030.038 000
                          03.09.06.00 ATT
                                                 Orphan ※不要
1
  ATT

        030.000_000
        03.09.06.00_BELL

        030.053_002
        03.10.07.00_DOCOMO

  BELL
                                                 Orphan ※不要
2
3
  DOCOMO
                                                Active
  GENERIC 030.094_000 03.14.10.04_GENERIC
4
                                                Usable
           030.035_001 03.10.07.00_KDDI
030.010_000 03.09.03.00_ORANGE
5
  KDDI
                                                 Usable
6
  ORANGE
                                                Orphan ※不要
7
                                                 Orphan ※不要
  ROGERS
           030.001_000 03.09.06.00_ROGERS
8
  SOFTBANK 030.043 000 03.10.07.00 SOFTBANK
                                                 Usable
  TELSTRA 030.016_000 03.04.03.00_TELSTRA
                                                 Orphan ※不要
9
10 TMO
           030.035_000 03.09.06.00_TMO
                                                 Orphan ※不要
                                                Orphan ※不要
11 VERIZON 030.033_001 03.09.03.00_VERIZON
```

 platform 5g carrier delete コマンドを使用して、内蔵ワイヤレス WAN モジュールの PRI ファイルを削除します。

例として、PRI ファイル「ATT」を削除する場合は、次のようにコマンドを入力します。 他の PRI ファイルに関しても、同様に削除します。

awplus# **platform 5g carrier delete ATT** Modem firmware has been updated

19. 本製品を再起動します。

再起動の確認メッセージが表示されます。問題なければ 🛛 キーを押して継続します。

```
awplus# reboot
reboot system? (y/n): y
URGENT: broadcast message:
System going down IMMEDIATELY!
.... Rebooting at user request ...
Flushing file system buffers...
;
```

20. 本製品の起動後、show 5g carriers コマンドを使用して、新しいファームウェアと通信 事業者名が正しく反映されていることを確認します。

| awp                     | lus# show ! | 5g carriers |                      |        |
|-------------------------|-------------|-------------|----------------------|--------|
| ID                      | Slot        | Build ID    | State                |        |
|                         |             |             |                      |        |
| 1                       | Empty       |             | Not Set              |        |
| 2                       | Good        | 03.14.10.04 | _? Usable            |        |
| 3                       | Good        | 03.10.07.00 | _? Active            |        |
|                         | Carrier     |             |                      |        |
| ID                      | Name        | Unique ID   | Build ID             | State  |
|                         |             |             |                      |        |
| 1                       | DOCOMO      | 030.053_002 | 03.10.07.00_DOCOMO   | Active |
| 2                       | GENERIC     | 030.094_000 | 03.14.10.04_GENERIC  | Usable |
| 3                       | KDDI        | 030.035_001 | 03.10.07.00_KDDI     | Usable |
| 4                       | SOFTBANK    | 030.043_000 | 03.10.07.00_SOFTBANK | Usable |
|                         |             |             |                      |        |
|                         |             |             |                      |        |
| Preferred fw version:   |             |             | 03.10.07.00          |        |
| Preferred carrier name: |             |             | DOCOMO               |        |
| Preferred config name:  |             | fig name:   | DOCOMO_030.053_002   |        |
| Preferred subpri index: |             | pri index:  | 000                  |        |
| Current fw version:     |             | rsion:      | 03.10.07.00          |        |
| Current carrier name:   |             | er name:    | DOCOMO               |        |
| Current config name:    |             | g name:     | DOCOMO_030.053_002   |        |
| Current subpri index:   |             | i index:    | 000                  |        |
| ลพท                     | -           |             |                      |        |

以上でファームウェアのバージョンアップは終了です。
 不要になったファームウェア、PRIファイルが保存されたディレクトリーは削除してかまいません。

awplus# delete recursive flash:03.10.07.00 awplus# delete recursive flash:03.14.10.04